- 1. Install CCS version 10.31: https://www.ti.com/tool/download/CCSTUDIO/10.3.1.00003
- 2. Install the old compiler version TI v4.4.6. This can be done under Help-> Install new software-

| 😚 Install                                                              |                                                             |        |        | ×      |
|------------------------------------------------------------------------|-------------------------------------------------------------|--------|--------|--------|
| Available Software                                                     |                                                             |        |        |        |
| Check the items that you wish to install.                              |                                                             |        |        |        |
|                                                                        |                                                             |        |        |        |
| Work with: Code Generation Tools Updates - https://software-dl.ti.com/ | /dsps/dsps_public_sw/sdo_ccstudio/codegen/Updates/p2win32 ~ | Add    | Mana   | ge     |
| type filter text                                                       |                                                             |        | Selec  | t All  |
| Name                                                                   | Version                                                     | ^      | Desele | ct All |
| 🗌 🍫 MSP430 Compiler Tools                                              | 4.4.8                                                       |        |        |        |
| 🗌 🛸 MSP430 Compiler Tools                                              | 4.4.7                                                       |        |        |        |
| MSP430 Compiler Tools                                                  | 4.4.6                                                       |        |        |        |
| 🗌 🖗 MSP430 Compiler Tools                                              | 4.4.5                                                       |        |        |        |
| 🗌 🖗 MSP430 Compiler Tools                                              | 4.4.4                                                       |        |        |        |
| 🔲 🕸 MSP430 Compiler Tools                                              | 4.4.3                                                       |        |        |        |
| 🗌 🖗 MSP430 Compiler Tools                                              | 4.4.2                                                       |        |        |        |
| MSP430 Compiler Tools                                                  | 4.4.1                                                       |        |        |        |
| MSP430 Compiler Tools                                                  | 4.4.0                                                       | •      |        |        |
| 1 item selected                                                        |                                                             |        |        |        |
| Details                                                                |                                                             |        |        |        |
| TI Compiler Updates                                                    |                                                             |        |        | 0      |
|                                                                        |                                                             |        |        | More   |
| Show only the latest versions of available software                    | Hide items that are already installed                       |        |        |        |
| Group items by category                                                | What is <u>already installed</u> ?                          |        |        |        |
| Show only software applicable to target environment                    |                                                             |        |        |        |
| Contact all update sites during install to find required software      |                                                             |        |        |        |
|                                                                        |                                                             |        |        |        |
|                                                                        |                                                             |        |        |        |
|                                                                        |                                                             |        |        |        |
|                                                                        |                                                             |        |        |        |
|                                                                        |                                                             |        |        |        |
|                                                                        |                                                             |        |        |        |
| (V)                                                                    | < Back Next >                                               | Finish | Cance  | el 🛛   |

3. Fix the path for librath.a to C: $ti\ccs1031\ccs\csbase\msp430\lib\5xx_6xx_FRxx\libmath.a$ 

| 😚 Properties for emeter-ap                                                                                                    | pp-6736                                                                                                    | — 🗆 X                    |
|----------------------------------------------------------------------------------------------------|----------------------------------------------------------------------------------------------------|--------------------------|
| type filter text                                                                                                    | File Search Path                                                                                                    | ⇔ ▼ ⇔ ▼                  |
| <ul> <li>&gt; Resource<br/>General</li> <li>&gt; Build</li> <li>&gt; MSP430 Compiler</li> <li>&gt; MSP430 Linker<br/>Basic Options<br/>File Search Path</li> <li>&gt; Advanced Option<br/>MSP430 Hex Utility  <br/>Debug</li> </ul> | Configuration: Debug [Active]                                                                                                    | ✓ Manage Configurations. |
|                                                                                                    | Include library file or command file as input (library, -1)<br>C:\ti\ccs1031\ccs\ccs_base\msp430\lib\5xx_6xx_FRex\libmath.a<br>"libmath.a"                                                                                                    | ର ଲ ଇ ତା :<br>-          |
|                                                                                                    |                                                                                                    |                          |
|                                                                                                    | Add <dir> to library search path (search_path, -i)</dir>                                                                                                    | ର କା କା ନା               |
| < >                                                                                                    | "\$(CCS_BASE_ROOT)/msp430/include" ■<br>"\$(CG_TOOL_ROOT)/lib" <sup>IIII</sup><br>"\$(CG_TOOL_ROOT)/include" <sup>IIII</sup><br>"\$(CCS_BASE_ROOT)/msp430/lib" <sup>IIII</sup><br>"\$(CCS_BASE_ROOT)/msp430/lib/5xx_6xx_FRxx" <sup>IIII</sup> |                          |
|                                                                                                    | Reread libraries; resolve backward references (reread_libs, -x) Search libraries in priority order (priority, -priority) Disable automatic RTS selection (disable_auto_rts)                                                                   |                          |
| ② Show advanced setting                                                                                                    | <u>gs</u>                                                                                                    | Apply and Close Cancel   |

4. Follow 6.1 in User Guide

a. Extract the software and ), select the "ccs\_workspace" directory that was extracted from the archive.

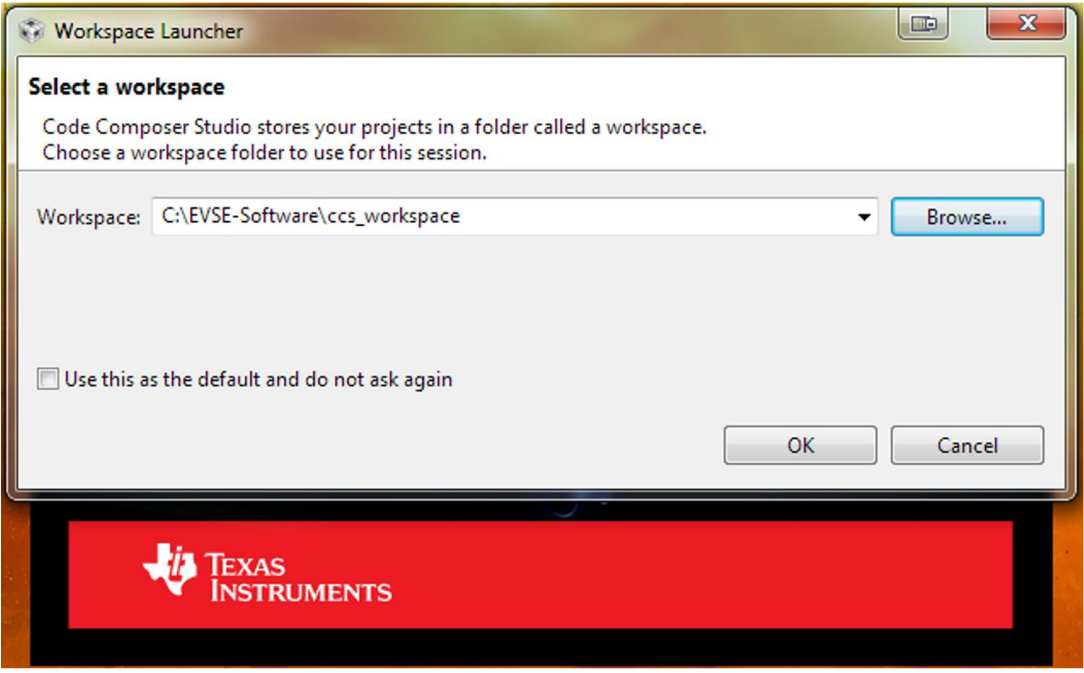

Navigate to Window  $\rightarrow$  Preferences in the File menu on the task bar. When the preferences b. window appears, navigate through the sidebar to General  $\rightarrow$  Workspace  $\rightarrow$  Linked Resources. In the Linked Resources tab, edit the resource EMETER\_SOURCES to be one directory above the ccs workspace directory.

| 5/30/emeter-main.c - Code Com                                                                                                    | poser Studio                       |                            |
|----------------------------------------------------------------------------------------------------|------------------------------------|----------------------------|
| te Project Run Scripts Wi                                                                                                    | ndow Help                          |                            |
| ) 💠 🕶 🛷 🕶 🔳                                                                                                    |                                    |                            |
| □ 🕏 🔻                                                                                                    | - C Preferences                    | p430f6736.h 👘 emeter-toolk |
| [Active - Debug]<br>6736                                                                                                    | type filter text                   | Linked Resources           |
| 6736  ground.c  ground.c |                                    |                            |
|                                                                                                    | Show advanced settings     Console |                            |

- 5. Build three projects, in the correct sequence
  - emeter-toolkit-6736
  - emeter-meterology-6736

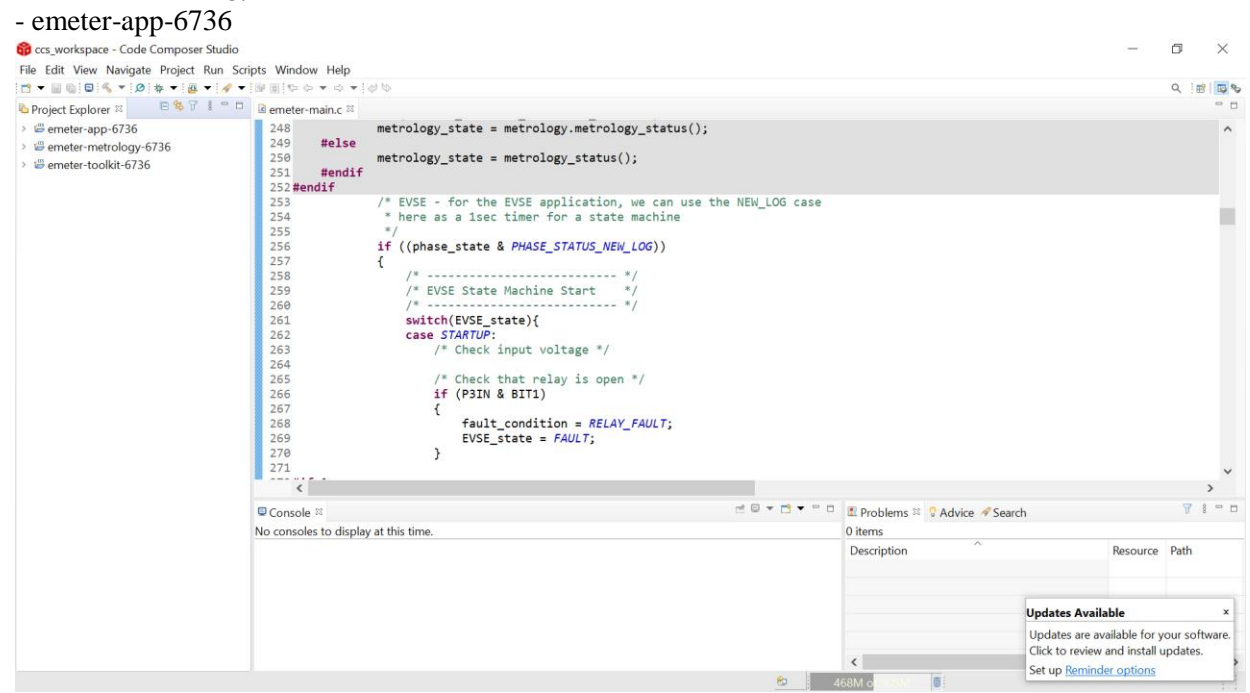

6. Debug emeter-app-6736